# Automatizovaný systém stravování

(uživatelská příručka) Stručný popis prostředí Popis internetových objednávek iCanteen

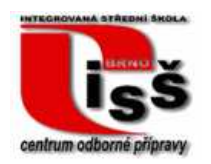

Pro vnitřní potřebu ISŠ-COP Brno, Olomoucká 61 31. 5. 2007

#### Obsah

| Aut | omati | zovaný systém stravování                  | 1 |
|-----|-------|-------------------------------------------|---|
| 1   | Ú     | vodní informace                           | 3 |
| 2   | V     | ybavení jídelny                           | 3 |
|     | 2.1   | Objednávkový box                          | 3 |
|     | 2.2   | Informační terminál                       | 4 |
|     | 2.3   | Čtečky                                    | 4 |
|     | 2.4   | Výdejový terminál                         | 4 |
| 3   | A     | plikace stravovacího systému              | 4 |
| 4   | Po    | ppis aplikace iCanteen / Naše jídelna     | 5 |
|     | 4.1   | Přihlášení do aplikace                    | 5 |
|     | 4.2   | Odhlášení z aplikace                      | 6 |
|     | 4.3   | Režim objednávání                         | 7 |
|     | •     | Objednávky denní                          | 7 |
|     | •     | Objednávky týdenní                        | 8 |
|     | •     | Objednávky měsíční                        | 8 |
|     | 4.4   | Práce s objednávkou dne                   | 8 |
|     | •     | Změna možná, dosud neobjednáno            | 8 |
|     | •     | Změna možná, již objednáno                | 9 |
|     | •     | Změna již není možná, objednáno, do burzy | 9 |
|     | 4.5   | Burza                                     | 9 |
|     | 4.6   | Platby                                    | 9 |
|     | 4.7   | Objednávky                                | 9 |
|     | 4.8   | Nastavení 1                               | 0 |
|     | 4.9   | Nápověda 1                                | 0 |
|     | 4.10  | Informace1                                | 0 |
|     | 4.11  | Odhlášení 1                               | 0 |
| 5   | N     | ouzový režim jídelny1                     | 1 |

Příručka slouží pro základní seznámení strávníka s principy stravovacího systému a základy ovládání elektronického objednávání a výdeje stravy.

S veškerými připomínkami, dotazy a náměty se obracejte na správce stravovacího systému.

O. Hlaváček, 31. 5. 2007

# 1 Úvodní informace

Stravovací systém umožňuje strávníkům udržovat své objednávky pomocí objednávkového boxu v jídelně nebo pomocí internetové aplikace iCanteen odkudkoliv ze školní sítě nebo internetu. K **identifikaci strávníka** slouží elektronický čip v podobě klíčenky nebo čipové karty (používaný v docházce), pro přístup do aplikace iCanteen získává každý strávník přihlašovací údaje.

**Odběr objednané stravy** probíhá na základě ověření objednávky přiložením čipu u výdejního místa.

Pro **objednávání a rušení objednávek** platí striktně stanovená pravidla, která jsou ve všech variantách manipulace s objednávkami dodržována. Jsou stanovena Provozním řádem školní výdejny.

Základním principem celého systému je: za objednávky a odběry stravy, za platby, **za vše podstatné odpovídá strávník**, protože má k dispozici prostředky, jak vše kontrolovat a ovládat podle stanovených pravidel.

**Platby** odebrané stravy probíhají odlišně pro zaměstnance a žáky. Zaměstnancům je dlužná částka sražena měsíčně ze mzdy, žáci musí nejprve platbou vytvořit kredit svého stravovacího účtu a teprve potom stravovací systém povolí objednávky a odběr až do vyčerpání kreditu.

# 2 Vybavení jídelny

Jídelna je upravena pro provoz stravovacího systému podle následujícího schématu:

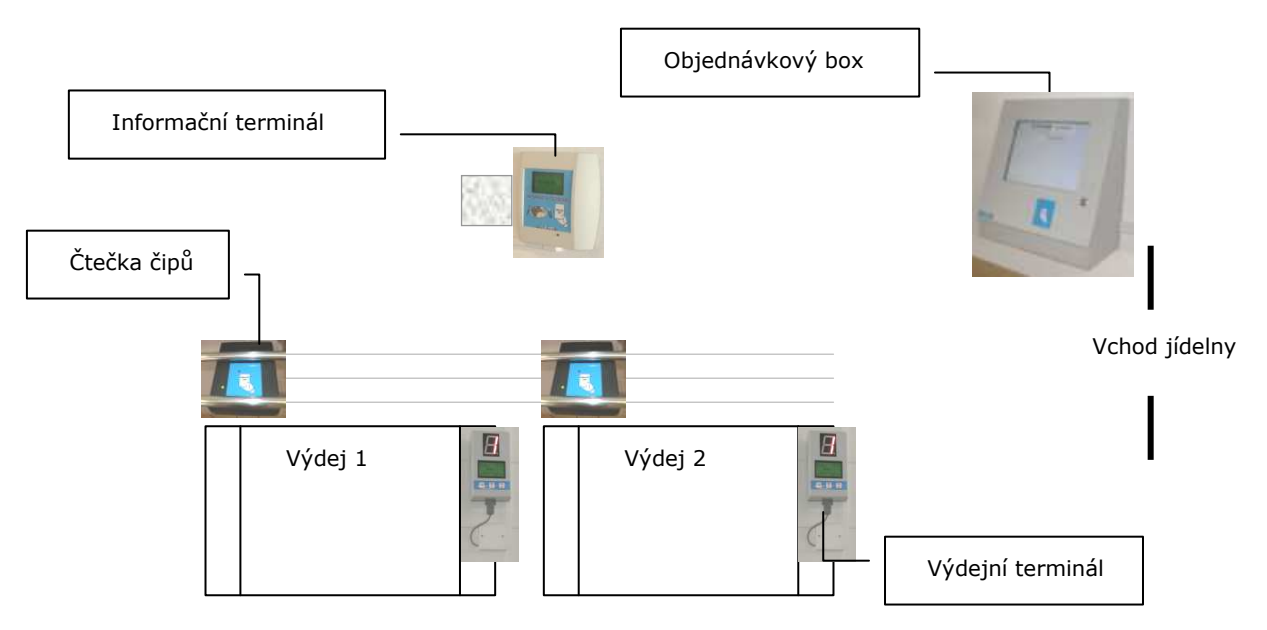

## 2.1 Objednávkový box

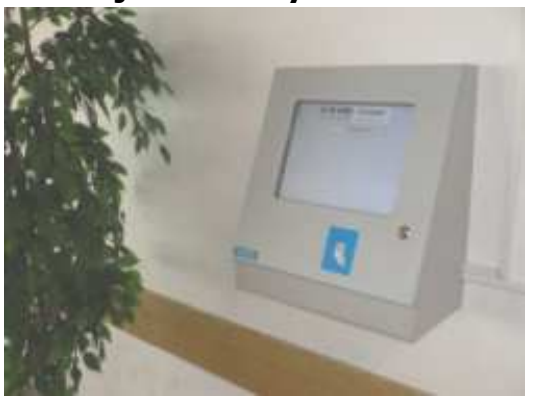

Objednávkový box umožňuje po identifikaci strávníka čipem **udržovat své objednávky**. Je ovládán **dotykovou obrazovkou** a pro strávníky je trvale připravena aplikace iCanteen. Box je umístěn na zdi vpravo za vstupními dveřmi do jídelny.

Po přiložení čipu k místu vyznačenému v pravé dolní části dojde k načtení objednávek strávníka. Veškeré funkce aplikace (mimo chybějící volby odhlášení) jsou totožné s přístupem přes internetové stránky. Podrobnosti ovládání viz další kapitoly.

Odhlášení od aplikace se provádí opětovným přiložením čipu. Dotyková obrazovka je citlivé zařízení, dbejte proto důsledně pokynů pro její používání.

### 2.2 Informační terminál

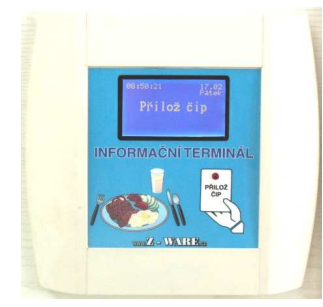

Informační terminál je zařízení sloužící strávníkům k **získání informace o objednaném jídle na daný den**. Je umístěn na sloupu před výdejovými okny.

Po přiložení identifikačního čipu zobrazí, zda na daný den má strávník objednáno jídlo a jaké. Podle toho zjistí, u kterého výdejního místa mu bude jídlo vydáno.

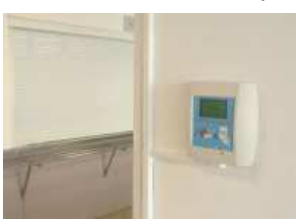

# 2.3 Čtečky

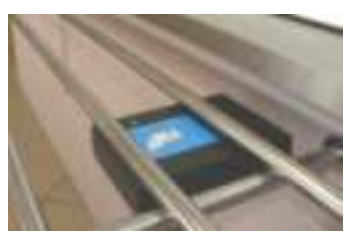

Čtečky slouží k zaznamenání odběru jídla do stravovacího systému. Jsou umístěny na pravé straně každého výdejového okna pod tyčemi pro tácy.

Strávník přiloží identifikační čip, na výdejovém terminálu je pro personál zobrazena informace, zda má držitel tohoto čipu objednáno jídlo v tomto výdejovém okně. V případě, že vše souhlasí, je do stravovacího systému zaznamenána skutečnost odběru jídla.

## 2.4 Výdejový terminál

Výdejový terminál je zařízení sloužící obsluze výdejny. Je umístěno v každém výdejovém okně vlevo na zdi.

Zobrazuje na displeji údaje o strávníkovi a další údaje o počtu objednaných a odebraných jídel na daný den, na velkém displeji symbolickou informaci o oprávnění k odběru příslušného jídla.

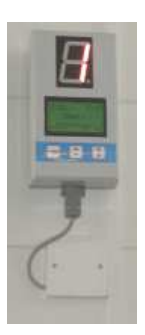

# 3 Aplikace stravovacího systému

Stravovací systém je založen na údržbě údajů o strávnících a jejich osobních údajích, finančních záležitostech a zejména objednávkách a odebraných jídlech. Všechny tyto funkce pokrývá aplikace **BonAp**. Používají ji tedy osoby odpovědné za některou z uvedených částí evidence. Ty také případně vyřizují žádosti a potřeby strávníků vymykající se možnostem standardního přístupu k údajům, ovšem v souladu se sta-

novenými pravidly (přístupové údaje do iCanteen, blokování čipu apod.)

Již několikrát zmíněnou aplikací pro objednávky prostřednictvím internetu nebo objednávkového boxu je **iCanteen**. Tato je tedy dostupná všem strávníkům. Znovu připomínáme základní filozofii: za vše odpovídá strávník. Strávník si musí zajistit dostatečný kredit, včas a správně objednat vybraná jídla, ve stanovenou dobu je pak vyzvednout.

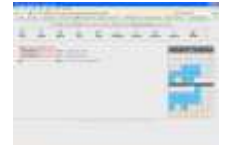

Součástí systému jsou ještě **další drobné či větší celky**, se kterými už ale přichází do styku pouze správce celého systému.

# 4 Popis aplikace iCanteen / Naše jídelna

Internetová aplikace iCanteen umožňuje strávníkovi provádět veškeré potřebné operace související s objednáváním, změnami objednávek, odběrem jídel. Poskytuje informace o přehledu plateb, žákům poskytuje informace o výši kreditu.

Aplikace se chová naprosto stejně na objednávkovém boxu v jídelně a v prostředí internetového prohlížeče. Jediný rozdíl je způsob přihlášení a odhlášení. Zatímco na **objednávkovém boxu** se strávník přihlašuje a odhlašuje přiložením svého identifikačního čipu, pro vstup prostřednictvím **internetového prohlížeče** musí strávník vložit správné přihlašovací údaje, tedy jméno a heslo.

Aplikace není na internetový prohlížeč nijak náročná, měla by být provozuschopná na všech běžně používaných, tedy Internet Explorer, Opera, Mozilla Firefox atd.

Nyní detailněji k jednotlivým funkcím.

### 4.1 Přihlášení do aplikace

Aplikace je dostupná ze dvou míst:

- ze školní počítačové sítě, odkaz je umístěn na intranetových stránkách školy <u>http://intra.iss-copbrno.cz</u>,
- z veřejné internetové sítě pomocí odkazu na stránkách školy <u>http://www.iss-copbrno.cz</u> (v nabídce Služby, volba Stravování)

Tyto dva způsoby nelze kombinovat, tedy ze školní sítě není možné použít přístup přes veřejné stránky školy a naopak.

Vlastní přihlášení probíhá v dialogovém okně obdobném jako je na obrázcích (ukázka z Internet Explorer a Mozilla Firefox):

| Připojit se k 10.0.1           |                     |                                                                                     |        |
|--------------------------------|---------------------|-------------------------------------------------------------------------------------|--------|
| R                              | 17-12               | Výzva                                                                               | ×      |
| iCanteen<br>Uživatelské jméno: | 😰 815hlavacek 💌     | Zadejte uživatelské jméno a heslo pro iCanteen na http://10.0.1.57 Jméno uživatele: | 7:8080 |
| Heslo:                         | T Zapamatovat heslo | OK Zrušit                                                                           |        |
|                                | OK Storno           |                                                                                     |        |

**Přihlašovacím jménem strávníka** je kombinace osobního čísla ve školní evidenci zaměstnanců i žáků a příjmení bez diakritiky (na velikosti písmen nezáleží),

- např. 333novacek pro zaměstnance,
- např. 51108novacek pro žáka.

**Přihlašovací heslo** pro vstup do systému obdrží každý strávník přidělené správcem, pomocí internetového přístupu nebo na žádost u pověřené osoby může heslo změnit (změna přihlašovacích údajů je možná v aplikaci BonAp bez možnosti zjistit heslo původní).

Strávník je povinen přihlašovací údaje chránit před zneužitím. Škola nemůže nést odpovědnost za případné problémy a škody i finančního rázu vzniklé následkem úniku přihlašovacích údajů strávníka. Jak postupovat při ztrátě čipu nebo podezření na možnost zneužití údajů je upraveno Provozním řádem školní výdejny.

#### 4.2 Odhlášení z aplikace

Aplikace je vytvořena v prostředí hojně používaném např. v internetovém bankovnictví, má tedy předpoklady splňovat i poměrně náročná kritéria na uživatelský komfort a bezpečnost údajů. Proto je také vybavena mechanismem zajišťujícím, že po určité době nečinnosti uživatele dochází k **automatickému odhlášení ze systému**. Dále je důrazně doporučeno po odhlášení **uzavřít všechna okna internetových prohlížečů**, zejména po přihlášení do systému z nějakého veřejného místa. Jen tak lze zaručit, že do údajů nezasáhne následně neoprávněná osoba.

| 1<br>Denni               | Tydenni                                     | 33.<br>Ménicui             | Burza                      | Platty        | Objednády | Mastacani | Napevéda | Informace  |               |    | Odhladt       |    | 2  |      |
|--------------------------|---------------------------------------------|----------------------------|----------------------------|---------------|-----------|-----------|----------|------------|---------------|----|---------------|----|----|------|
| idelniček n<br>natro obj | a dan 29.95.2007 - 0<br>aduat   0 ks   16.0 | Nery<br>Kel Okid 1 – Knipi | cová kaže, kompot          |               |           |           |          | <b>f</b> Þ | Û.            |    | ČI.<br>Neiten | 74 | 94 | . 11 |
| noize shi                | ednat 0 ks   18.0                           | Kc   Oben 2 - Span         | diský ptáčak, rýže         |               |           |           |          | E          | 1             | 2  | 3             | a  | 5  | 6    |
|                          | en a contra la partera                      | Eller Offenders ent        | e plant pro vikantmäni när | westike paint |           |           |          | .7         | 0             | 8  | 10            | 11 | 12 | 1    |
|                          |                                             |                            |                            |               |           |           |          | 34         | 15            | Чe | 17            | 18 | 19 | 2    |
|                          |                                             |                            |                            |               |           |           |          | 21         | 22            | 22 | 24            | 25 | 26 | 2    |
|                          |                                             |                            |                            |               |           |           |          | 20         | 29            | 90 | 31            |    |    |      |
|                          |                                             |                            |                            |               |           |           |          | 1000       | _             |    | Cervers       | 1  |    |      |
|                          |                                             |                            |                            |               |           |           |          |            |               |    |               | 1  | 2  | 3    |
|                          |                                             |                            |                            |               |           |           |          | -4         | - <b>F</b> .; | 6  | 7             | 8  | 9  | 11   |
|                          |                                             |                            |                            |               |           |           |          | 11         | 12            | 13 | 14            | 35 | 16 | ť    |
|                          |                                             |                            |                            |               |           |           |          | 19         | 19            | 20 | 21            | 22 | 23 | 2    |
|                          |                                             |                            |                            |               |           |           |          |            |               |    | 1             |    | -  | -    |

Hlavní okno aplikace iCanteen po přihlášení

### 4.3 Režim objednávání

V aplikaci je použito několik zásad pro snadnou orientaci strávníků v objednávkách. Jedním z nich je barevné odlišení možností objednávek na tlačítku:

- Pokud je tlačítko ZELENÉ, pak to znamená, že objednání je povoleno.
- Pokud je tlačítko MODRÉ, pak to znamená, že rušení, nebo práce s burzou je povolena.
- Pokud je tlačítko ČERVENÉ, pak to znamená, že objednávání, práce s burzou ani rušení není povoleno. Důvod zákazu práce s daným chodem se dozvíte v nápovědném okně pokud najedete kurzorem myši nad text chodu a vyčkáte cca 2 s.

Objednávky lze provádět v několika režimech:

| 1     | 7              | 31      |
|-------|----------------|---------|
| Denní | <u>Týdenní</u> | Měsíční |

#### • Objednávky denní

V pravé části je v podobě kalendáře zobrazen aktuální a následující měsíc, klepnutím levým tlačítkem myši je zvolený den s nabídkou jídel zobrazen v levé části okna.

V kalendáři jsou opět barevně odlišeny následující stavy:

| (šedá-pozadí)   | Není nabídka, chybí jídelníček                         |
|-----------------|--------------------------------------------------------|
| (béžová/oranž.) | Platný jídelníček - jídelníček na tento den je známý   |
| (tmavě modrá)   | (momentálně nemá využití)                              |
| (světle modrá)  | Potvrzena objednávka - na tento den již máte objednáno |
|                 | nějaké jídlo                                           |

| objednat | 0 ks   16.0 Kć   Oběd 1 Znojemská pečeně, rýže, salát |
|----------|-------------------------------------------------------|
| objednat | 0 ks   16.0 Kč   Oběd 2 Šepský salát, pečivo          |

| Po | Űt | St | Ćt     | Pâ | So | lle |
|----|----|----|--------|----|----|-----|
|    |    |    | Kvéten | )  |    |     |
|    | 1  | 2  | З      | 4  | 5  | 6   |
| 7  | 8  | 9  | 10     | 11 | 12 | 13  |
| 14 | 15 | 16 | 17     | 18 | 19 | 20  |
| 21 | 22 | 23 | 24     | 25 | 26 | 27  |
| 28 | 29 | 30 | 31     |    |    |     |
|    |    | 1  | Červen | (  |    |     |
|    |    |    |        | -1 | 2  | з   |
| 4  | 5  | 6  | 7      | 8  | 9  | 10  |
| 11 | 12 | 13 | 14     | 15 | 16 | 17  |
| 18 | 19 | 20 | 21     | 22 | 23 | 24  |
| 25 | 26 | 27 | 28     | 29 | 30 |     |

### • Objednávky týdenní

| 11   | Úterý           | Streda       | Čtvrtek   | Pátek            | Sobota            | liedéle    | Pondéli  | 0 |
|------|-----------------|--------------|-----------|------------------|-------------------|------------|----------|---|
| 1    | 29.5.2007       | 30.5.2007    | 31.5.2007 | 1.6.2007         | 2.6.2007          | 3, 6, 2007 | 4.6.2007 | V |
| in i | iak na dan 20 l | 5 2007 Útani |           |                  |                   |            |          |   |
|      | Cek na den 29.  | 7 hur        | 74 4      |                  |                   |            |          |   |
|      |                 |              | 1 ko 1    | COMELODAD        | Kninicové kače    | L'anna at  |          |   |
| 110  |                 | 1 ks         | 1 45 1    | b.0 AC   Obea 1- | - raupicova kase, | Kompor     |          |   |

Je zobrazen týden počínaje aktuálním dnem, uživatel provádí kliknutím volbu dne a následně v nabídce může provádět změny s objednávkou (jsou-li dovoleny).

#### • Objednávky měsíční

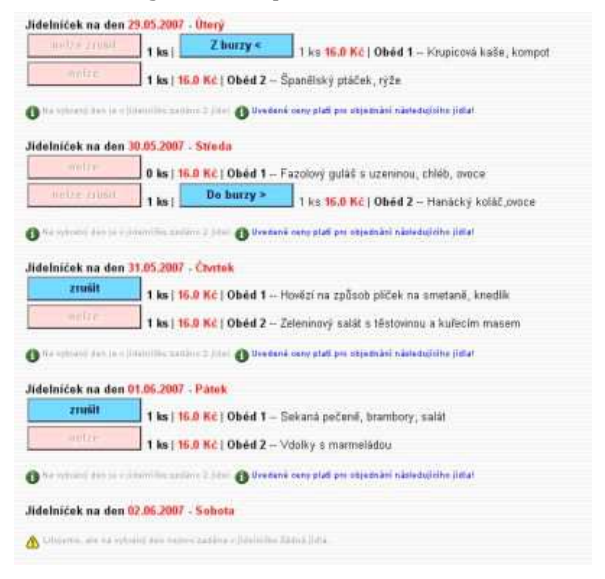

Je zobrazen výpis všech dnů v měsíci počínaje dnem aktuálním, uživatel provádí změny přímo ve zvoleném dnu bez předchozího označování

## 4.4 Práce s objednávkou dne

Po volbě dne ve zvoleném režimu uživatel může pracovat s objednávkou, je-li to ještě v souladu s Provozním řádem školní výdejny (pravidla objednávání).

Aby strávník mohl objednat, je nutné zejména:

- mít dostatečný kredit (týká se strávníků-žáků),

- provádět objednávku včas podle stanovených pravidel (opět viz Provozní řád školní výdejny).

Při práci s objednávkou dochází k různým situacím, uvádíme vzorové situace s komentářem.

#### • Změna možná, dosud neobjednáno

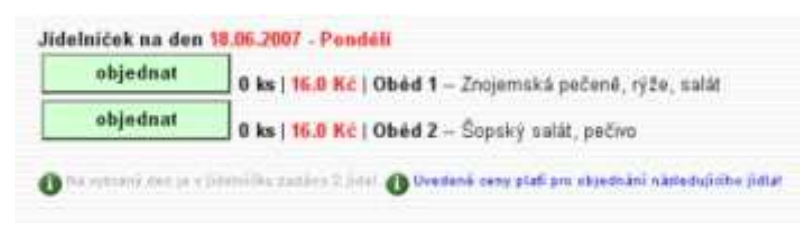

Na zvolený nebyla dosud provedena objednávka, v nabídce jsou dvě různá jídla, objednáváme s dostatečným předstihem.

Můžeme zvolit libovolné ze dvou jídel.

#### • Změna možná, již objednáno

Na zvolený den je objednán Oběd 1. není možné objednat druhé jídlo (Oběd 2), je možné původní objednávku zrušit.

| zrušit | 1 ks   16.0 Kč | Oběd 1 – Znojemská pečeně, rýže, salát                                                 |
|--------|----------------|----------------------------------------------------------------------------------------|
| neize  | 1 ks   16.0 Kč | Výdej od: 10:30:00   Výdej do: 13:30:00<br>Objednat do: 10:00:00   Zrušit do: 10:00:0/ |

#### • Změna již není možná, objednáno, do burzy

| nelze zrusit | 1 ks      | Do burzy >    | 1 ks 16.0 Kč   Obéd 1 Krupicová kaše, kompot                |
|--------------|-----------|---------------|-------------------------------------------------------------|
| melze        | 1 ks   16 | 0 Kć   Obéd 2 | Španělský ptáček Objednat do: 10:30:00   Výdej do: 13:30:00 |

Při najetí kurzoru myši na název Oběd zobrazen jídla 1 je vysvětlující text: informace o době výdeje oběda а skutečnost, že stále mohu s objednávkou manipulovat (rušit), je dostatečný předstih.

Jsme v situaci, kdy již po dle nastavených pravidel (viz příloha) nelze objednávku měnit, je již uzavřena.

Potom máme možnost objednané jídlo v příslušný den

vyzvednout. Pro případ, že nemůžeme jídlo vyzvednout a nelze již ani objednávku zrušiť, máme ještě možnost zabránit propadnutí (a uhrazení) nevyzvednutého oběda jeho nabídnutím **do burzy**.

#### 4.5 Burza

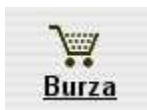

Slouží jako místo, kde strávníci, kteří mají objednáno a nemohou jídlo vyzvednout, nabízí toto jídlo strávníkům, kteří naopak na příslušný den objednáno nemají. Strávník s objednávkou tedy vkládá své jídlo do burzy. Svou vlastní nabídku v burze nevidí.

| Varianta | Datum              | Popis | Výdejna        | Kusů                                             | Vydej               |
|----------|--------------------|-------|----------------|--------------------------------------------------|---------------------|
| Oběd 1   | 29.05.2007 - Üterý |       | Hlavní         | 1                                                | Přidat 1 ks z burzy |
| Obed 1   | 25.05.2007 - Otery | -     | human harne in | dente di esta esta esta esta esta esta esta esta | T Huat T KS 2 Durzy |

Ostatní strávníci vidí nabídku burzy a mohou si případně jídlo (a tím i povinnost úhrady) převzít.

Strávník, který jídlo do burzy poskytl, má možnost vzít si jej kdykoliv **zpět z burzy**, nenašel-li se ovšem již jiný zájemce:

Z burzy < 1 ks 16.0 Kč | Oběd 1 -- Krupicová kaše, kompot

#### 4.6 Platby

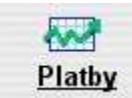

V této volbě vidí strávník historii svých plateb, má tak možnost sledovat, zda mu odesílané platby již byly v pořádku připsány.

#### 4.7 **Objednávky**

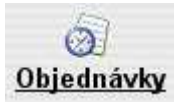

V této volbě je zobrazen přehled strávníkových objednávek. Funkce bude doplněna i o možnost jednoduchého a přehledného řádkového výstupu pro tisk.

| datum chod popis jidla                                                                                                    | objednáno výd                       | lejna  | objednáno<br>kamů | o-debráno<br>kusů | cena (detuvanë<br>kursy) | cena inedatované<br>kosyt |
|----------------------------------------------------------------------------------------------------|-------------------------------------|--------|-------------------|-------------------|--------------------------|---------------------------|
| 20.06 2007 Oběd 1 Vepřová jábra na cibulce, rýže                                                                                                    | 2007-05-22 13:39:25<br>(Intervet) H | Hami   | 1                 | 0                 | 00 (D ke)                | 16.0 (1 ks)               |
| 18:06:2007 Oběd 1 Znajemská požatek, týže, salát                                                                                                    | 2007-05-29 07:30-44<br>(Internet) H | Hami   | 1                 | 0                 | 0.0 (0 kg)               | 16 D (1 ka)               |
| 15.0E 2007 Oběd 2 Těslovný se špenátovou omáčkou                                                                                                    | 2007-05-22 13 39 22 H               | (instr | 1                 | 0                 | 0.0 (0.14)               | 16-0 (1 Au)               |
| 14.06 2007 Oblid 1 Selčková na smetané, vařené sepřivé masu, knedlik, evoce                                                                                                    | 2007 05 18 08 25 46<br>(reternet) H | Harni  | 1                 | 0                 | 0.0 (0 ks)               | 16 D (1 Au)               |
| 13.06.2007 Oběd 1 Čočka na kysela, vejce, okurak, chléb, jogun                                                                                                    | 2007-05-22 13:39:29 H               | flami  | 9                 | 0                 | 00040                    | 16.0 (1 ks)               |
| TO THE PROTE PERSON & MILLION AND ADDRESS AND ADDRESS ADDRESS ADDR | 2007-06-22 13:39:17                 | 1000   |                   | 10                | 0.000                    | 1000 00 640               |

#### 4.8 Nastavení

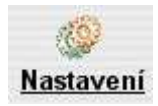

Volba slouží ke změně osobních a přihlašovacích údajů. S ohledem na provázanost údajů s docházkovým systémem a dalšími pravidly má smysl **měnit pouze přihlašovací heslo**. Pro změnu je nutné jej zadat dvakrát a uložit tlačítkem Změnit údaje.

Nepoužívejte v hesle diakritické znaky! Zvolte dostatečně složité a dlouhé heslo, chraňte jej před zneužitím jinými osobami! V případě jakéhokoliv podezření heslo změňte nebo se okamžitě obraťte na odpovědné osoby (viz Provozní řád školní výdejny).

Přihlašovací jméno je sice dostupné pro změnu, bude ovšem jinými mechanismy kontrolováno a bude obnovováno v původním tvaru <osobní číslo><příjmení strávníka bez diakritiky>.

| Přihlašovací jméno: | Prihlašovací heslo: | Ověření hesla heslo:                                                   | e-mail:     |
|---------------------|---------------------|------------------------------------------------------------------------|-------------|
| 815Hlavacek         |                     |                                                                        | 0.00        |
| Nibbini telefon.    | Jméno strávnika:    | Příjmení strávníka:                                                    | Čislo účtu: |
|                     | Oldrich Mgr.        | HLAVÁČEK                                                               |             |
| Ulice, č. p.        | Místo bydliště      | PSČ (poštovní směrovací číslo):                                        |             |
|                     | Chcete zasilat      | upozomění na nízký kredit?<br>lat potvrzení objednávky?<br>něnit údaje |             |

#### 4.9 Nápověda

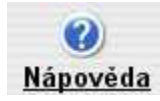

V této volbě je dostupná stručná a přehledná nápověda ke všem základním funkcím aplikace.

#### 4.10 Informace

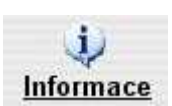

Tato volba poskytuje základní informace související se stravováním, zejména číslo účtu pro platby obědů žáků, kontakt na jídelnu a autory programu (problémy hlaste správci stravovacího systému ve škole, nikoliv přímo autorům).

#### 4.11 Odhlášení

Volba je dostupná pouze při přístupu prostřednictvím internetových stránek. Je důrazně doporučeno po odhlášení **uzavřít všechna okna internetových prohlížečů**, zejména po přihlášení do systému z nějakého veřejného místa. Jen tak lze zaručit, že do údajů nezasáhne následně neoprávněná osoba.

# 5 Nouzový režim jídelny

V případě výpadku elektrické energie je systém schopen plnohodnotného provozu ze záložního zdroje po dobu 30 minut. Hrozí-li v období výdeje obědů výpadek delší, je celý systém odstaven a výdej obědů probíhá v nouzovém režimu podle tištěné sestavy objednávek a zaznamenávání provedených výdejů. V případě nutnosti použití této varianty provozu prosíme o trpělivost, výdej jídla bude časově náročnější.

Při běhu systému ze záložního zdroje není objednávkový box pro strávníky v provozu.

Poznámky